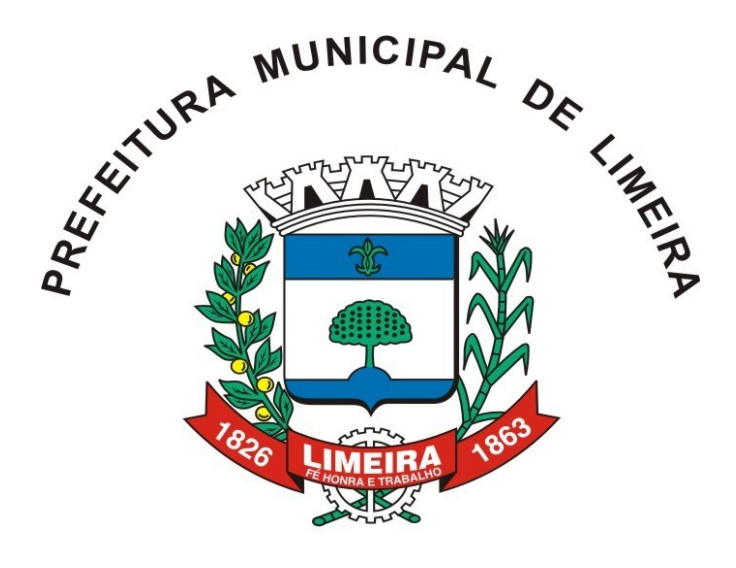

ESTADO DE SÃO PAULO - BRASIL

# MANUAL DO USUÁRIO SISTEMA DE CONTROLE DE REQUISIÇÃO DE COMPRAS

Versão 1.0

DEPARTAMENTO DE MODERNIZAÇÃO ADMINISTRATIVA TECNOLOGIA DA INFORMAÇÃO

# Manual do Usuário

# Sistema de Controle de Requisição de Compras

Departamento de Modernização Administrativa

Tecnologia da Informação

Versão 1.0

# **SUMÁRIO**

| 1. | INTROE           | DUÇÃO                          | 5 |
|----|------------------|--------------------------------|---|
| 2. | PRIMEI           | RO ACESSO                      | 5 |
| 3. | STATU            | S DE UMA REQUISIÇÃO COMUM      | 6 |
| 3  | .1. Dia          | GRAMA DE STATUS DA REQUISIÇÃO. | 7 |
| 4. | ACESS            | O AO SISTEMA                   |   |
| 5. | VISÃO            | GERAL DO SISTEMA               |   |
| 6. | CADAS            | TRANDO UMA NOVA REQUISIÇÃO     | 9 |
| 6  | .1. Me           | NU NOVA REQUISIÇÃO             | 9 |
| 6  | . <b>2</b> . Edi | IÇÃO DA REQUISIÇÃO             |   |
| 6  | .3. BO           | )TÕES                          |   |
|    | 6.3.1.           | EXCLUIR REQUISIÇÃO             |   |
|    | 6.3.2.           | CADASTRAR APROVAÇÕES           |   |
|    | 6.3.3.           | VISUALIZAR RELATÓRIO           |   |
|    | 6.3.4.           | SALVAR                         |   |
|    | 6.3.5.           | ENVIAR PARA PLAN. ORÇAMENTÁRIO |   |
|    | 6.3.6.           | INCLUIR ANEXOS                 |   |
| 6  | .4. AB           | AS                             |   |
|    | 6.4.1.           | REQUISIÇÃO                     |   |
|    | 6.4.2.           | TERMO DE REFERÊNCIA            |   |
|    | 6.4.3.           | TRÂMITE                        |   |
|    | 6.4.4.           | ANEXOS                         |   |
| 6  | .5. CR           | ONOGRAMA DESEMBOLSO FINANCEIRO |   |
| 7. | REQUIS           | SIÇÕES EM ANDAMENTO            |   |

| 7.1  |        | LINKS                                                                               | 14 |
|------|--------|-------------------------------------------------------------------------------------|----|
| 7    | 7.1.1  | . EDIÇÃO DA REQUISIÇÃO                                                              | 15 |
| 7    | 7.1.2  | . RELATÓRIO DA REQUISIÇÃO                                                           | 15 |
| 7.2  |        | GERAR REQUISIÇÃO OFICIAL                                                            | 15 |
| 8. 0 | CON    | SULTA DE REQUISIÇÕES                                                                | 16 |
| 9. 0 | СОМ    | O REENVIAR REQUISIÇÕES REPROVADAS                                                   | 17 |
| 10.  | ME     | ENUS DE ACESSO – DGS                                                                | 18 |
| 10.  | 1.     | REQUISIÇÕES NÃO ACEITAS                                                             | 18 |
| 10.  | 2.     | CONSULTA DE REQUISIÇÕES ACEITAS                                                     | 19 |
| 1    | 10.2.  | 1. PUBLICAR COTAÇÃO OFICIAL                                                         | 19 |
| 1    | 10.2.  | 2. LIBERAR FIM DA COTAÇÃO OFICIAL                                                   | 19 |
| 1    | 10.2.  | 3. FINALIZAR REQUISIÇÃO                                                             | 20 |
| 10.  | 3.     | RELATÓRIOS                                                                          | 20 |
| 10.  | 4.     | ADMINISTRAÇÃO                                                                       | 20 |
| 11.  | ME     | ENUS DE ACESSO – PLANEJAMENTO ORÇAMENTÁRIO                                          | 21 |
| 11.  | 1.     | REQUISIÇÕES PENDENTES                                                               | 21 |
| 11.  | 2.     | REQUISIÇÕES ABORTADAS                                                               | 22 |
| 11.  | 3.     | CONSULTAS DE REQUISIÇÕES ACEITAS                                                    | 23 |
| 12.  | ΤE     | LAS DE ACESSO – SAÚDE                                                               | 23 |
| 12.  | 1.     | DIAGRAMA DOS TRÂMITES DA REQUISIÇÃO – SAÚDE                                         | 23 |
| 12.  | 2.     | DIAGRAMA DOS TRÂMITES DA REQUISIÇÃO – MANDADO JUDICIAL                              | 24 |
| 12.  | 3.     | BOTÕES – ADMINISTRAÇÃO SAÚDE                                                        | 24 |
| 1    | 12.3.  | 1. PUBLICAR COTAÇÃO PRÉVIA                                                          | 24 |
| 1    | 12.3.  | 2. ENVIAR PARA APROVAÇÃO INTERNA                                                    | 25 |
| 1    | 12.3.  | 3. CONSULTA REQUISIÇÕES NÃO ACEITAS – ADM - SAÚDE                                   | 25 |
| 1    | 12.3.4 | 4. ADMINISTRAÇÃO SAÚDE – ENVIAR PARA DOTAÇÃO/ DEVOLVER                              | 26 |
| 1    | 12.3.  | 5. ADMINISTRAÇÃO SAÚDE – REQUISIÇÕES PENDENTES                                      | 26 |
| 1    | 12.3.  | <ol> <li>ADMINISTRAÇÃO SAÚDE – REQUISIÇÕES PENDENTES – Confirmar Dotação</li> </ol> | 26 |
| 13.  | SU     | IPORTE TÉCNICO                                                                      | 27 |

# **FIGURAS**

| igura 1. Tela de Acesso ao Sistema de Requisições ٤                                          | 5 |
|----------------------------------------------------------------------------------------------|---|
| -igura 2. Visão Geral – Menu do Sistema – Nova Requisição                                    | } |
| -igura 3. Visão Geral - Nova Requisição                                                      | ) |
| -igura 4. Nova Requisição – Preenchimento – Salvar Requisição                                | ) |
| -igura 5. Nova Requisição – Edição da Requisição10                                           | ) |
| -igura 6 – Edição de Requisição – Botões - Cadastrar Aprovações                              |   |
| -igura 7 – Edição de requisição – Botões - Visualizar Relatório/ Salvar                      |   |
| -<br>Figura 8 – Edição de requisição – Botões - Enviar Plan. Orçamentário/ Incluir Anexos    | ) |
| -igura 9 – Edição da Requisição – Abas13                                                     | } |
| -<br>Figura 10 – Nova Requisição – Termo de Referência - Cronograma Desembolso Financeiro 13 | } |
| -<br>Figura 11 – Nova Requisição – Termo de Referência – Edição do Desembolso14              | ļ |
| -igura 12 – Consulta de Requisição em Andamento15                                            | j |
| -igura 13 – Consulta de Requisições – Pesquisa ۱۵                                            | ) |
| -igura 14 – Consulta de Requisições em Andamento– Reprovada                                  | , |
| -<br>Figura 15 – Consulta de Requisições em Andamento– Motivo da Reprovação                  | , |
| -igura 16 – Menus de Acesso– DGS 18                                                          | } |
| -igura 17 – Requisições Não Aceitas18                                                        | } |
| -igura 18 – Requisições Aceitas                                                              | ) |
| -igura 23 – Administração                                                                    | ] |
| -igura 24 – Menus de Acesso – Planejamento Orçamentário                                      | ] |
| -<br>Figura 24 – Requisições Pendentes – Edição da Requisição22                              | ) |
| FIGURA 25 – REQUISIÇÕES ABORTADAS 22                                                         | ) |
| Figura 27 – Tela de acesso – ADM-Saúde                                                       | ļ |
| Figura 28 – Tela de acesso - Saúde                                                           | j |
| FIGURA 29 – ADM-SAÚDE – CONSULTAS REQUISIÇÕES NÃO ACEITAS                                    | j |
| Figura 30 – Tela de acesso – ADM-Saúde – Enviar para Dotação/ Devolver                       | j |
| FIGURA 31 – ADM-Saúde – Requisições Pendentes 26                                             | j |
| FIGURA 32 – ADM-Saúde – Confirmar Dotação                                                    | ; |

## 1. INTRODUÇÃO

O sistema de Controle de Requisições esta disponível na internet, pelo endereço <u>http://dpma.pmlimeira.int/requisicaocompras/ctrLogin/ctrLogin.php</u>. Através desse software é possível realizar as requisições de compras e serviços. O sistema de controle de requisições foi criado para simplificar e padronizar a criação e armazenamento das requisições. Os formulários de requisições serão criados e armazenados pelo sistema, facilitando assim o acompanhamento do trâmite de uma requisição e a busca por requisições.

## 2. PRIMEIRO ACESSO

No primeiro acesso ao sistema, algumas configurações importantes devem ser feitas para melhor funcionamento, como:

- Alteração da senha, Liberar pop-ups no navegador e Cadastrar aprovações.
- Alteração da senha

Para alterar a sua senha, acesse o Menu Alterar Senha e digite a nova senha.

• Liberar pop-ups no navegador

O Sistema de Controle de Requisição de Compras precisa que as pop-ups estejam liberadas para o endereço do sistema. Entretanto, não é necessário liberar pop-ups manualmente. Ao efetuar login no sistema, caso as pop-ups não estejam liberadas, serão exibidas instruções de como liberá-las, conforme a Figura abaixo:

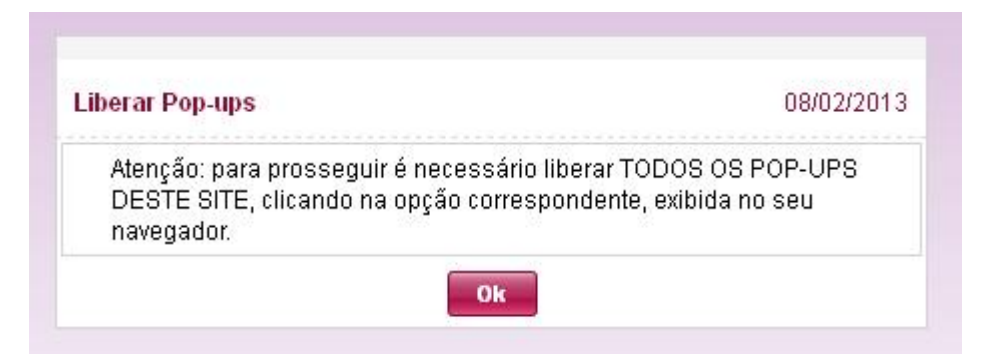

Para liberar pop-ups basta clicar na opção exibida próxima a barra de endereço do navegador. As Figuras abaixo ilustram a opção de liberar pop-ups nos navegadores Chrome, Firefox e Internet Explorer, respectivamente.

| ifig 🗙 🍾 Liberar Pop-ups             | ×          |        |      |   | × |
|--------------------------------------|------------|--------|------|---|---|
| Os seguintes pop-ups foram bloqueado | s nesta pá | igina: | -11- | ~ | = |
| Sempre mostrar pop-ups de 10.0       | .0.75      |        |      |   |   |
| Continuar bloqueando pop-ups         |            |        |      |   |   |
| Gerenciar o bloqueio de pop-ups      | Conclui    | do     |      |   |   |

|                                                                        | 🚷 = Google                   | PAT                   |
|------------------------------------------------------------------------|------------------------------|-----------------------|
|                                                                        |                              | Opções x              |
| Desbloquear popups de 10.0.0.75                                        | 5                            |                       |
| Editar opções de bloqueio de jane<br>Ogultar esta notificação quando b | las popup<br>loquear janelas |                       |
| Abrir "http://10.0.0.75:86/scriptca                                    | ase/app/RequisicaoCompras    | s/blk_popup/blk_popup |

| Arguivo Editar Exibir Eavoritos Ferramentas Ajuda X                          | 😴 🔹 🎯 Esse site ainda não foi analisado 🔹 🚉 Notif |
|------------------------------------------------------------------------------|---------------------------------------------------|
| 🚖 Favoritos 🛛 🍰 🚺 Sites Sugeridos 👻 🔊 Obtenha mais comple                    | •                                                 |
| Sy Liberar Pop-ups                                                           | 🖞 · 🕲                                             |
| 📰 Pop-up bloqueado. Para exibir este pop-up ou opções adicionais, clique aqu | Autorizar Pop-ups temporariamente                 |
|                                                                              | Sempre Permitir Pop-ups deste Site                |
|                                                                              | Configurações •                                   |
|                                                                              | Ajuda da Barra de Informações                     |

## 3. STATUS DE UMA REQUISIÇÃO COMUM

Os status de uma requisição indicam em que parte do processo ela está. No sistema de Controle de Requisições uma requisição pode assumir os seguintes status: Não Enviada, Requisição Expirada, Excluída pelo Departamento, Aprovação Orçamentária Pendente, Orçamento Aprovado, Orçamento Reprovado, Recebimento não Confirmado, Recebida pelo DGS, Aceita pelo DGS, Reprovada pelo DGS, Cancelada pelo DGS e Finalizada.

Logo após ser criada, a requisição assume o status NÃO ENVIADA.

Se a requisição permanecer ociosa por mais de 30 dias, automaticamente assume o status de **REQUISIÇÃO EXPIRADA**.

Quando a requisição está com o departamento, ela pode ser excluída, assumindo assim o status **EXCLUÍDA PELO DEPARTAMENTO**.

Quando a requisição é enviada para o Planejamento Orçamentário, passa a ter o status **APROVAÇÃO ORÇAMENTÁRIA PENDENTE**.

Caso o Planejamento Orçamentário aprove a requisição o novo status é **ORÇAMENTO APROVADO**; caso reprove, a requisição assume o status **ORÇAMENTO REPROVADO**.

Quando a requisição está com orçamento aprovado, a versão oficial da requisição pode ser gerada; após essa ação, o novo status é **RECEBIMENTO NÂO CONFIRMADO** - indica que o DGS ainda não confirmou o recebimento da requisição impressa.

Assim que o DGS receber a requisição impressa, o status passará a ser **RECEBIDA PELO DGS**.

Caso o DGS aprove a requisição, o novo status é **ACEITA PELO DGS**. Caso contrário, a requisição assume o status **REPROVADA PELO DGS**.

E, quando a requisição está no DGS, a compra pode ser cancelada, com isso, o status passa a ser **CANCELADA PELO DGS**, ou a requisição pode ser finalizada, assumindo o status de **FINALIZADA**.

#### 3.1. Diagrama de status da requisição.

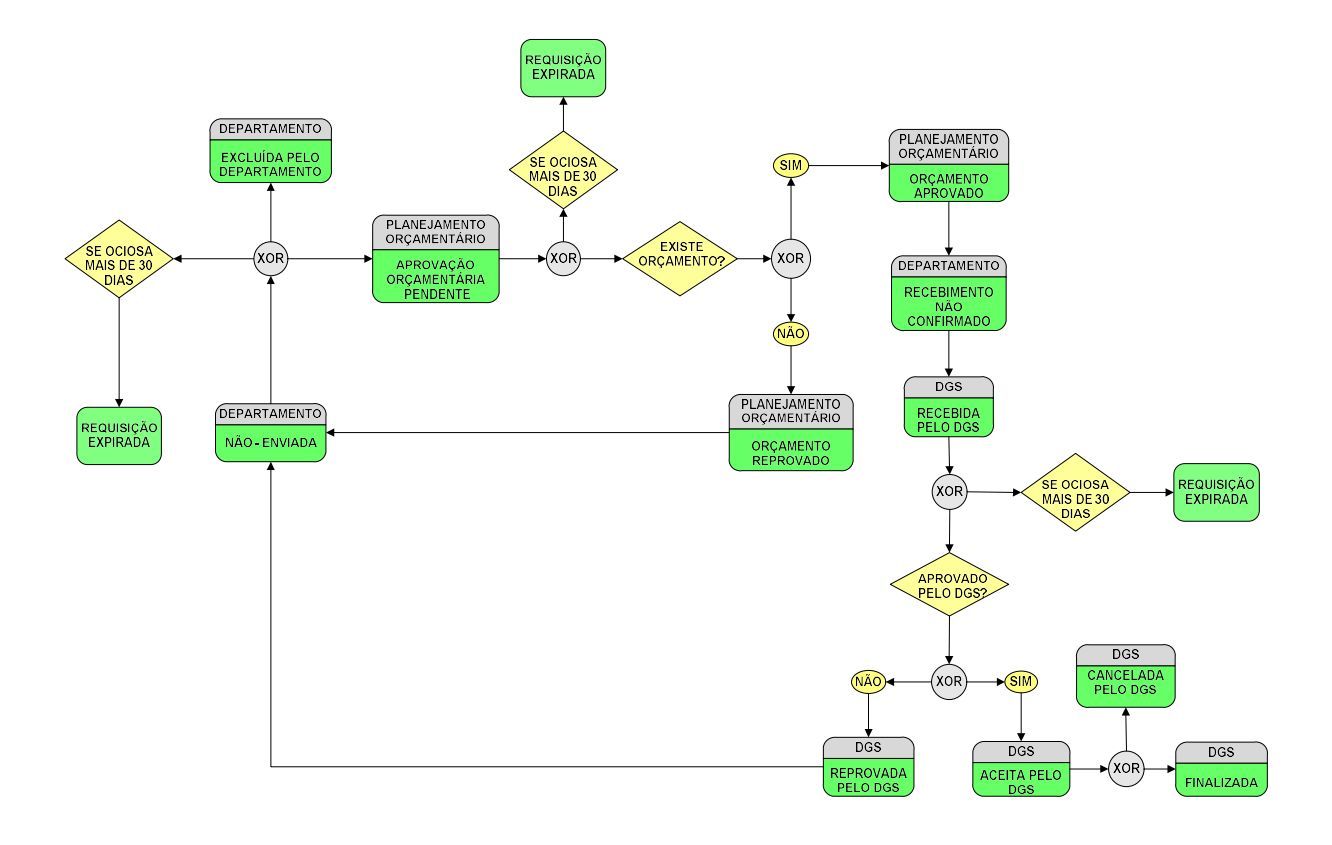

## 4. ACESSO AO SISTEMA

Para ter acesso ao sistema, basta o usuário estar cadastrado na Prefeitura Municipal de Limeira (<u>http://www.preflimeira.com.br/intranet/</u>) e acessar a pagina inicial do sistema que fica no endereço <u>http://dpma.pmlimeira.int/requisicaocompras/ctrLogin/ctrLogin.php</u>, conforme se observa a figura 1.

#### Figura 1. Tela de Acesso ao Sistema de Requisições

|                | Controle de Requisições |   |
|----------------|-------------------------|---|
| Secretaria *   | Selecione               | ~ |
| Departamento * | Selecione 🔽             |   |
| Login *        | Selecione 💌             |   |
| Senha *        |                         |   |

## 5. VISÃO GERAL DO SISTEMA

A seguir apresentamos uma visão geral sobre o sistema. A figura 2 representa o menu do sistema para requisição comum, que passamos a descrever:

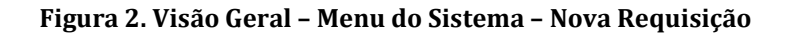

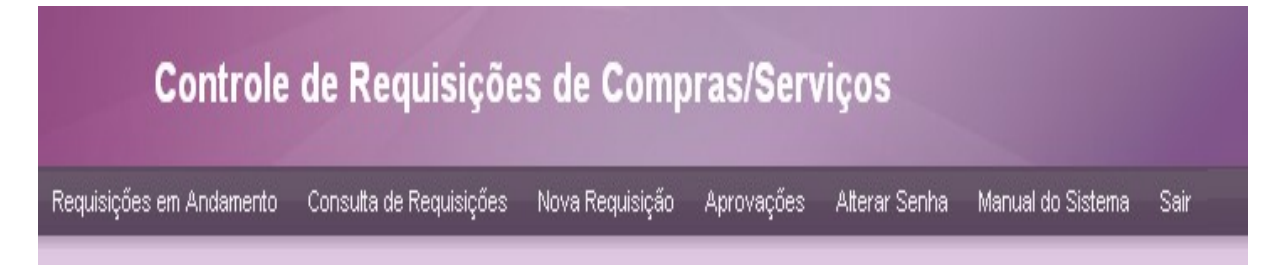

• **Requisições em Andamento:** Exibe as requisições que ainda não foram aceitas pelo DGS; ou seja, lista as requisições que não tiveram seu processo de compra iniciado.

• **Consulta de Requisições:** Exibe todas as requisições do departamento independetemente do status. São listadas tanto requisições já concluídas como aquelas que ainda estão em andamento

- Nova Requisição: Cria uma nova requisição.
- **Aprovações:** Exibe na tela os dados cadastrais do solicitante.
- Alterar Senha: Altera sua senha do usuário.
- Manual do Sistema: Disponibiliza o Manual do Sistema
- Sair: Fecha o sistema de forma segura

## 6. CADASTRANDO UMA NOVA REQUISIÇÃO

Para iniciar o processo de compra no DGS são necessários dois passos: Envio para o Planejamento Orçamentário e após a aprovação desse departamento, o Envio Para o DGS.

#### 6.1. Menu Nova Requisição

Acesse no menu a opção Nova Requisição, conforme a figura 3:

#### Figura 3. Visão Geral - Nova Requisição

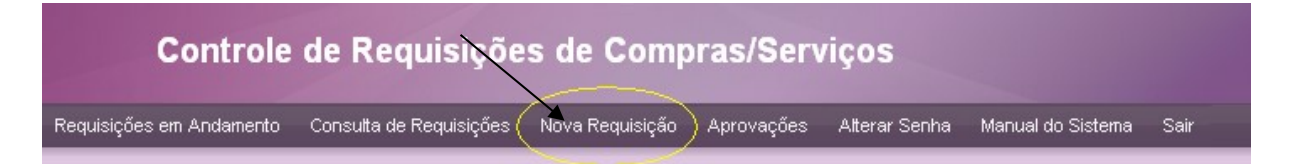

Preencha a descrição do produto/serviço, quantidade e unidade e clique no botão **Salvar Requisição**, conforme a figura 4. A tela de criação da requisição permite o preenchimento de 10 produtos/serviços, contudo, após a requisição ser salva, novos produtos podem ser adicionados.

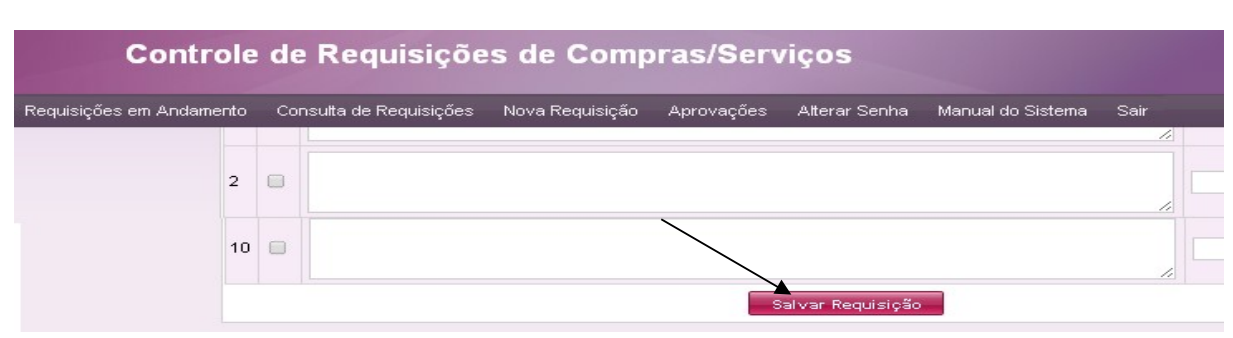

#### Figura 4. Nova Requisição - Preenchimento - Salvar Requisição

#### 6.2. Edição da Requisição

A seguir será aberta a tela de edição da requisição. A partir desse momento, a requisição já está salva no sistema e com numeração. Nessa tela os demais campos da requisição podem ser preenchidos. Alguns campos são obrigatórios; isso é indicado por um asterisco localizado próximo ao nome do campo. (A figura 5 ilustra a edição da requisição.)

|                              | Aba                          | s                    |                         |                             | Requisição          |
|------------------------------|------------------------------|----------------------|-------------------------|-----------------------------|---------------------|
| 83                           | Excluir Requisição           | Cadastrar Aprovações | Visualizar Relatório    | Enviar para Plan. Orçamentă | rio                 |
| Requisição                   | Termo de Referéncia          |                      |                         | N                           | úmero da Requisição |
| Objeto                       |                              |                      |                         |                             |                     |
| Objeto<br>caixa de sapatos ( | para teste                   |                      | Código do Objeto<br>101 | Ficha Despesa               | Código da Aplicação |
| Funcional                    |                              | Programática         |                         | Económica                   | Fonte               |
| Função                       | Subfunção                    | Programa             | Ação                    | Económica                   | Fonte               |
| Pré-Reserva / Valo<br>15     | or de Referência '<br>0,00 ⑦ |                      |                         | Botões                      |                     |
|                              | 111-100                      |                      | Salvar                  |                             |                     |

#### Figura 5. Nova Requisição – Edição da Requisição

DICA: Instruções de preenchimento de alguns campos estão disponíveis ao clicar na interrogação (2), que fica no canto inferior direito de cada campo

## 6.3. BOTÕES

A partir da tela de Edição da Requisição é possível acessar os seguintes botões:

#### 6.3.1. EXCLUIR REQUISIÇÃO

Exlui a requisição. Essa ação não pode ser desfeita. Após a exlusão, a requisição não poderá ser mais utilizada.(Figura 6)

#### 6.3.2. CADASTRAR APROVAÇÕES

Requisições de compras precisam de assinaturas do solicitante e do secretário responsável. Para que esses nomes sejam exibidos no relatório é preciso cadastrá-los clicando nesse botão.(Figura 6)

DICA: É possível salvar as aprovações no sistema, clicando no Menu Aprovações. Com isso, não será necessário digitar as aprovações sempre que uma requisição for criada. Observe a figura 6.

#### Figura 6 - Edição de Requisição - Botões - Cadastrar Aprovações

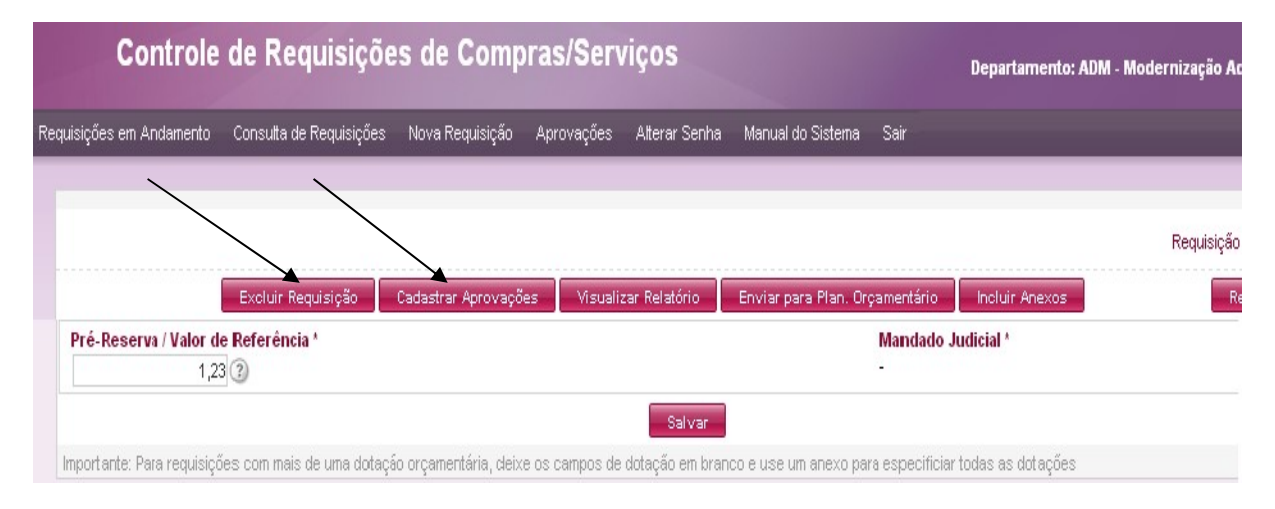

#### 6.3.3. VISUALIZAR RELATÓRIO

Acessa a versão não-oficial do relatório. Essa opção pode ser útil para verificar o resultado do relatório antes do seu envio.(figura 7)

#### 6.3.4. SALVAR

Salva todas as alterações feitas nos campos. (Figura 7).

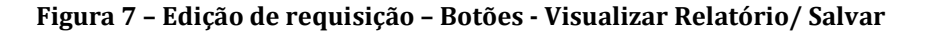

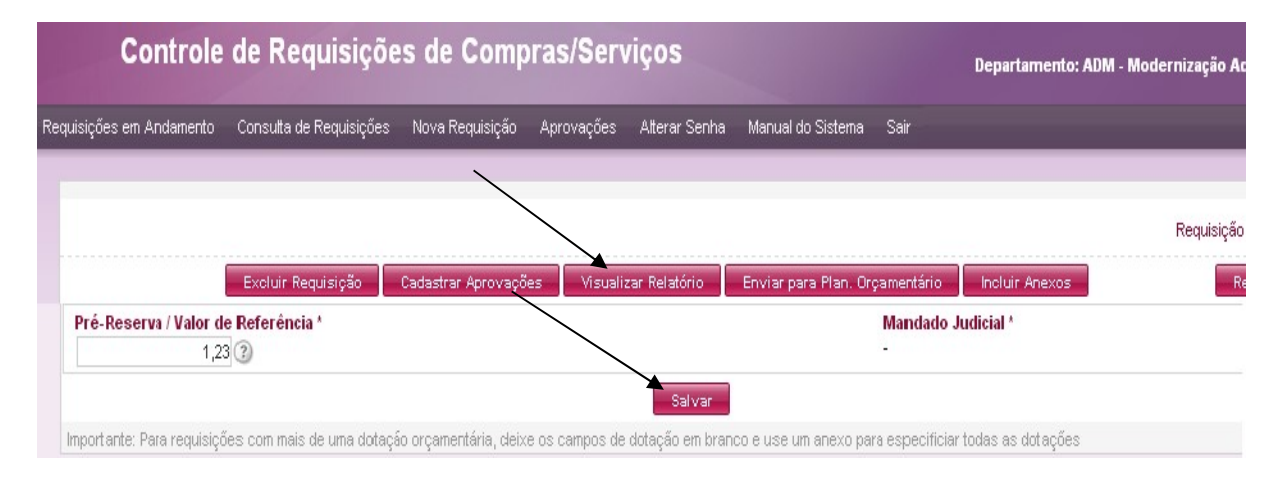

ATENÇÃO: Ao sair da tela de edição de Requisições sem clicar no botão salvar, todas as modificações serão perdidas.

#### 6.3.5. ENVIAR PARA PLAN. ORÇAMENTÁRIO

Quando todos os dados estiverem preenchidos, o próximo passo é enviar a requisição para o Planejamento Orçamentário. Após essa ação a requisição passa a ter o status **Aprovação Orçamentária pendente** e não poderá ser editada. Esse Departamento será reponsável por verificar se existe orçamento para efetuar a compra. (Figura 8)

#### 6.3.6. INCLUIR ANEXOS

Você pode também incluir arquivos anexos que se fizerem necessários para complementar a requisição. (Figura 8)

#### Figura 8 - Edição de requisição - Botões - Enviar Plan. Orçamentário/ Incluir Anexos

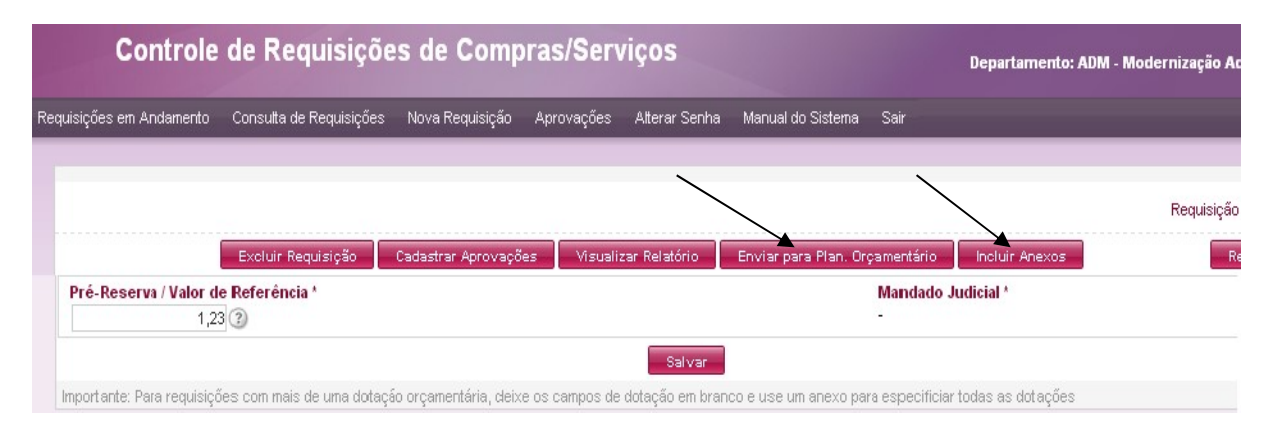

## 6.4. ABAS

Acesso as telas para preenchimento da Requisição, do Termo de Referência, do Trâmite e da inclusão de Anexos. (Figura 9)

#### 6.4.1. REQUISIÇÃO

Tela de edição da requisição para preenchimento, campos com asteriscos são obrigatórios (Figura 9)

#### 6.4.2. TERMO DE REFERÊNCIA

Preencher correntamente, principalmente o campos obrigatórios indicados com asteriscos. Se estes campos ficarem em brancos não será possível o envio ao Planejamento Orçamentário.(Figura 9)

#### 6.4.3. TRÂMITE

Visualiza as situações que as requisições se encontram.(Figura 9)

#### 6.4.4. ANEXOS

Visualiza os arquivos anexos incluídos se houver.(Figura 9)

#### Figura 9 – Edição da Requisição – Abas

| Controle de Requisições de Compras/Serviços |                         |                   |            |               |                      |                 | Departamento: AD |
|---------------------------------------------|-------------------------|-------------------|------------|---------------|----------------------|-----------------|------------------|
| Requisições em Andamento                    | Consulta de Requisições | Nova Requisição   | Aprovações | Alterar Senha | Manual do Sistema    | Sair            |                  |
|                                             |                         |                   |            |               |                      |                 |                  |
|                                             | Evoluis Poquisio#o      | Cadacters / sauce | Sec. Mauri | ros Bolotósio |                      | an montária     | Incluis Anover   |
| Requisição Te                               | rmo de Referência       | Trâmite An        | exos       | zar Kelatorio | Enviar para Plan. Ur | çamentario      | Incluir Anexos   |
| Objeto                                      |                         |                   |            |               |                      |                 |                  |
| Objeto                                      |                         |                   |            |               | C                    | ódigo do Objeto | Ficha Despes     |
| 123                                         |                         |                   |            |               |                      | 123             | 123              |
|                                             |                         |                   |            |               |                      |                 |                  |

Atenção: A requisição foi enviada para aprovação no Planejamento Orçamentário, porém o seu processo de compra não foi iniciado. Ainda é preciso gerar, **imprimir** e enviar a requisição para o **DGS** quando o orçamento for aprovado. (O parecer do Planejamento Orçamentário sobre a requisição (aprovação ou reprovação) pode ser acompanhado na tela de **Consulta de Requisições em Andamento**).

#### 6.5. Cronograma Desembolso Financeiro

|                    | Controle de Requisições de Compras/Serviços |                          |             |                        |           |                    |                   |      |  |
|--------------------|---------------------------------------------|--------------------------|-------------|------------------------|-----------|--------------------|-------------------|------|--|
| Requisições        | em Andamen                                  | to Consulta de Requisiçõ | es Nova Req | uisição A <sub>f</sub> | provações | Alterar Senha      | Manual do Sistema | Sair |  |
|                    |                                             |                          |             |                        |           |                    |                   |      |  |
|                    |                                             |                          |             |                        |           |                    |                   |      |  |
|                    |                                             |                          |             |                        | Vi        | sualizar Relatório |                   |      |  |
| Requi              | sição                                       | Termo de Referência      | Trâmite     | Anexos                 |           |                    |                   |      |  |
| Resulta<br>teste ? | ido Interme                                 | diário                   |             |                        |           |                    |                   |      |  |
| Produte<br>teste ? | o Esperado                                  |                          |             |                        |           |                    |                   |      |  |
| Cronog             | irama Desei                                 | mbolso Financeiro        |             |                        |           |                    |                   |      |  |

Figura 10 - Nova Requisição - Termo de Referência - Cronograma Desembolso Financeiro

No cronograma de desembolso financeiro devem ser preenchidos os campos data e valor. No campo data deve ser digitado o mês e o ano do desembolso; não é necessário digitar a barra que separa o mês e o ano, o sistema a inclui automaticamente. No campo valor devem ser digitados os valores relacionados com o desembolso; não é preciso digitar vírulas ou separadores de milhares, o sistema os inclui.

Sempre que um desembolso (uma data e um valor) for preenchido é preciso salvá-lo. Isso é

feito clicando no ícone 🏝

Para editar um desembolso já preenchido utiliza-se o ícone . Ao clicar nesse ícone os campos do desembolso permitirão edições. E, para salvar as alterações utiliza-se o ícone .

Para excluir um desembolso utiliza-se o ícone

A Figura 11 ilustra as operações que podem ser feitas em um desembolso.

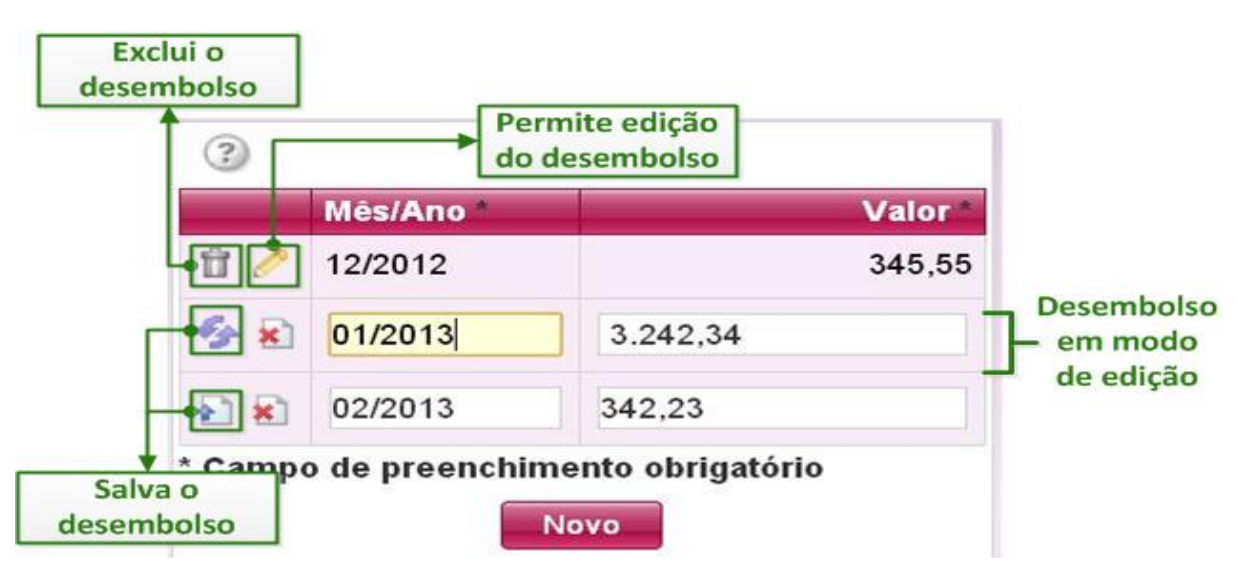

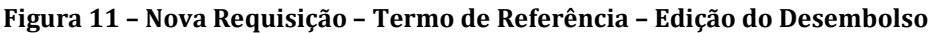

## 7. REQUISIÇÕES EM ANDAMENTO

A tela de Requisições em Andamento exibe as requisições que ainda não foram aceitas pelo DGS; ou seja, lista as requisições que não tiveram seu processo de compra iniciado.

Por isso, são exibidas apenas as requisições com status: Não enviada, Recebimento não confirmado, Recebida pelo DGS, Aprovação Orçamentária pendente, Orçamento reprovado e Reprovada. Para maiores detalhes sobre status <u>clique aqui</u>.

## **7.1. LINKS**

A partir da tela de Requisições em Andamento é possível acessar as seguintes telas:

#### 7.1.1. EDIÇÃO DA REQUISIÇÃO

Para as requisições que ainda podem ser editadas (status não Enviada, Reprovada pelo DGS e Orçamento reprovado) é permitido o acesso à Edição da Requisição, basta clicar no número/ano da requisição.(Figura 12).

#### 7.1.2. RELATÓRIO DA REQUISIÇÃO

Para as requisições que não podem ser editadas (status Enviada e Aprovação Orçamentária pendente) é permitido o acesso ao relatório da requisição.(Figura 12).

#### 7.2. GERAR REQUISIÇÃO OFICIAL

As requisições que já tiveram seu orçamento aprovado – isso é indicado pelo status Orçamento Aprovado, devem ser geradas e impressas, usando a opção **GERAR REQUISIÇÃO OFICIAL**. Ao clicar nessa opção será gerado um relatário, ele deve ser impresso, assinado e entregue ao DGS. Após a entrega, o DGS verificará se a requisição está correta; em caso afirmativo o processo de compra é iniciado; caso contrário, a requisição é reprovada e o solicitante pode corrigir a requisição e reenviá-la.

A Figura a seguir exibe o acesso à Edição da Requisição, Relatório da Requisição e a opção Gerar Requisição Oficial.

Após a aprovação do Planejamento Orçamentário, na tela de Consulta de Requisições em Andamento será preciso gerar, imprimir e entregar a requisição impressa no DGS. Isso é feito com a opção **GERAR REQUISIÇÃO OFICIAL**. Ao clicar nessa opção será gerado um relatório da requisição. Esse relatório deve ser impresso, assinado e entregue ao DGS.(Figura12)

|                |                                   | -                               | I company and a company | -                        |           |
|----------------|-----------------------------------|---------------------------------|-------------------------|--------------------------|-----------|
| Requisição Ŧ   | Departamento                      | Status V<br>Recebida pelo DGS   | Dias ate expirar        |                          | Relatorio |
| 14/2013        | ADM - Modernização Administrativa | Descenda pelo DOS               | 20 dia(a)               |                          |           |
| 69/2013        | ADM - Modernização Administrativa | Reprovada pelo DGS              | 30 dia(s)               |                          | (200      |
| <u>68/2013</u> | ADM - Modernização Administrativa | Não Enviada                     | 1 dia(s)                | Gerar Requisição         |           |
| 65/2013        | ADM - Modernização Administrativa | Aprovação orçamentária pendente |                         | T                        |           |
| 63/2013        | ADM - Modernização Administrativa | Recebimento não confirmado      | 29 dia(s)               |                          |           |
| 56/2013        | ADM - Modernização Administrativa | Orçamento aprovado              | 30 dia(s)               | Gerar Requisição Oficial |           |
| 55/2013        | ADM - Modernização Administrativa | Recebimento não confirmado      | 26 dia(s)               |                          |           |
| 51/2013        | ADM - Modernização Administrativa | Recebimento não confirmado      | 29 dia(s)               |                          |           |
| 48/2013        | ADM - Modernização Administrativa | Orçamento reprovado             | 5 dia(s)                |                          | -         |

Figura 12 - Consulta de Requisição em Andamento

Atenção: A entrega da requisição para o DGS não implica no início do processo de compra dos produtos/serviços. Em alguns casos, o DGS pode reprovar ou cancelar a requisição. Por outro lado, se o DGS aceitar a requisição o processo de compra é iniciado.

## 8. CONSULTA DE REQUISIÇÕES

A tela de consulta de Requisições exibe todas as requisições do departamento independetemente do status. São listadas tanto requisições já concluídas como aquelas que ainda estão em andamento.

Na tela de consulta de requisições, podem ser feitas pesquisas nas requisições. Campos como: processo, status, descrição do produto, justificativa etc podem ser usados para pesquisar requisições. O acesso à pesquisa de requisições pode ser feito clicando no botão PESQUISA. (Figura 13)

Além de pesquisar requisições, a consulta de requisições exibe informações a respeito do processo de compra de uma requisição. Como, por exemplo: Data de que a requisição entrou e saiu da cotação, modalidade, número da licitação, fornecedor etc.

Mais detalhes sobre as requisições estão disponíveis ao clicar sobre seu número e ano.

| Consulta   | de Requisições                    |               |                                         | 13/02/2013                      |
|------------|-----------------------------------|---------------|-----------------------------------------|---------------------------------|
| Pesquis    | Limpar Filtros                    |               |                                         | Requisição 😴 🛛 Duxca ripida 🔎 🛞 |
| Requisição | Departamento                      | Data Envio Ob | jeto Valor Estimado Modalidade Processo | Licitação Status                |
| 51/2013    | ADM - Modernização Administrativa |               |                                         | Não Enviada                     |
| 50/2013    | ADM - Modernização Administrativa |               |                                         | Não Enviada                     |
| 49/2013    | ADM - Modernização Administrativa | 07/02/2013    |                                         | Reprovada                       |
| 48/ 013    | ADM - Modernização Administrativa | 07/02/2013    |                                         | Enviada                         |
| 47/2013    | ADM - Modernização Administrativa |               |                                         | Orçamento aprovado              |
| 46/2013    | ADM - Modernização Administrativa | 07/02/2013    | Acesso and detalles cohro a             | Enviada                         |
| 45/2013    | ADM - Modernização Administrativa |               | requisição                              | Aprovação orçamentária pendente |
| 44/2013    | ADM - Modernização Administrativa |               |                                         | Orçamento reprovado             |
| 43/2013    | ADM - Modernização Administrativa | 07/02/2013    |                                         | Enviada                         |
| 42/2013    | ADM - Modernização Administrativa |               |                                         | Não Ermiada                     |
|            |                                   |               | [1 a 10 de 52]                          | le para 1 Visualizar 10 💌 🕐     |

#### Figura 13 - Consulta de Requisições - Pesquisa

## 9. COMO REENVIAR REQUISIÇÕES REPROVADAS

Para corrigir e reenviar uma requisição os seguintes passos devem ser seguidos:

1. O primeiro passo é acessar a requisição reprovada. Isso é feito na tela de Consulta de Requisições em Andamento; basta clicar no número e ano da requisição a ser corrigida.

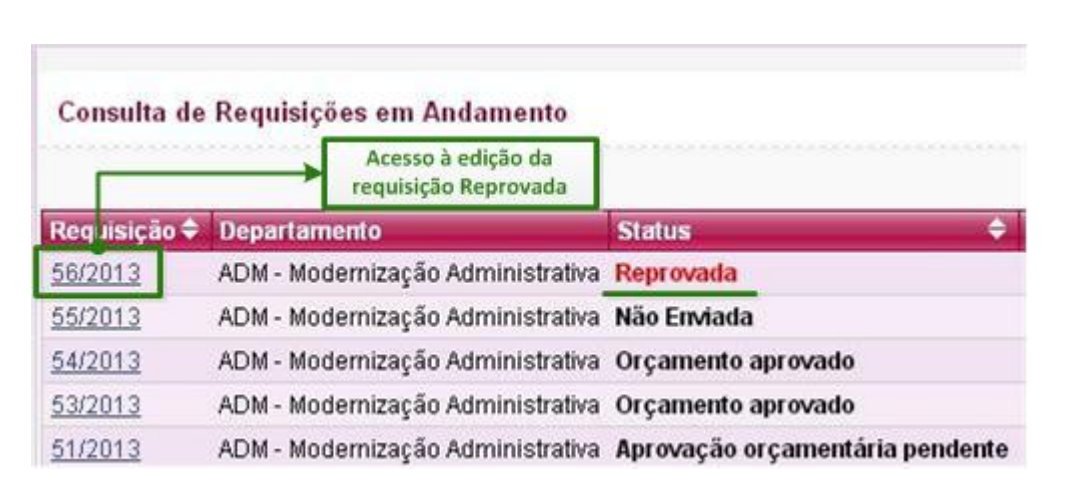

Figura 14 - Consulta de Requisições em Andamento- Reprovada

2. O próximo passo é verificar o motivo da reprovação, na aba trâmite, no campo Histórico.

Figura 15 - Consulta de Requisições em Andamento- Motivo da Reprovação

| ⊐ Histórico                     |         |                                      |                  |                                                |  |  |  |
|---------------------------------|---------|--------------------------------------|------------------|------------------------------------------------|--|--|--|
| Status                          | Usuário | Departamento                         | Data Evento      | Comentário                                     |  |  |  |
| Reprovada                       | Patty   | ADM - Depto de Gestão de Suprimentos | 07/03/2013 10:27 | Preenchimento incorreto do campo Objeto da TR. |  |  |  |
| Enviada                         | Luis    | ADM - Modernização Administrativa    | 07/03/2013 10:24 | 1                                              |  |  |  |
| Orçamento aprovado              | Luiza   | Gabinete do Prefeito                 | 06/03/2013 10:46 |                                                |  |  |  |
| Aprovação orçamentária pendente | Luis    | ADM - Modernização Administrativa    | 06/03/2013 10:46 |                                                |  |  |  |
| Orçamento reprovado             | Luiza   | Gabinete do Prefeito                 | 21/02/2013 11:54 | 234 Motivo da                                  |  |  |  |
| Aprovação orçamentária pendente | Luis    | ADM - Modernização Administrativa    | 21/02/2013 11:53 | Reprovação                                     |  |  |  |
| Não Enviada                     | Luis    | ADM - Modernização Administrativa    | 21/02/2013 11:18 |                                                |  |  |  |

3. Conhecendo-se o motivo da reprovação, basta corrigir os campos relacionados com o problema, que estão nas abas Requisição e Termo de referência.

4. Após as correções, o último passo é reenviar a requisição para o Planejamento Orçamentário.

## **10. MENUS DE ACESSO - DGS**

A Tela de acesso aos Menus do Sistema de Controle de Requisições de Compras/ Serviços do Departamento de Gestão e Suprimento é composta de:

Requisições Não Aceitas, Consulta de Requisições Aceitas, Relatórios, Administração, Alterar Senha, Manual dos Sistema e Sair. Segue abaixo a função de cada Menu.

Figura 16 - Menus de Acesso- DGS

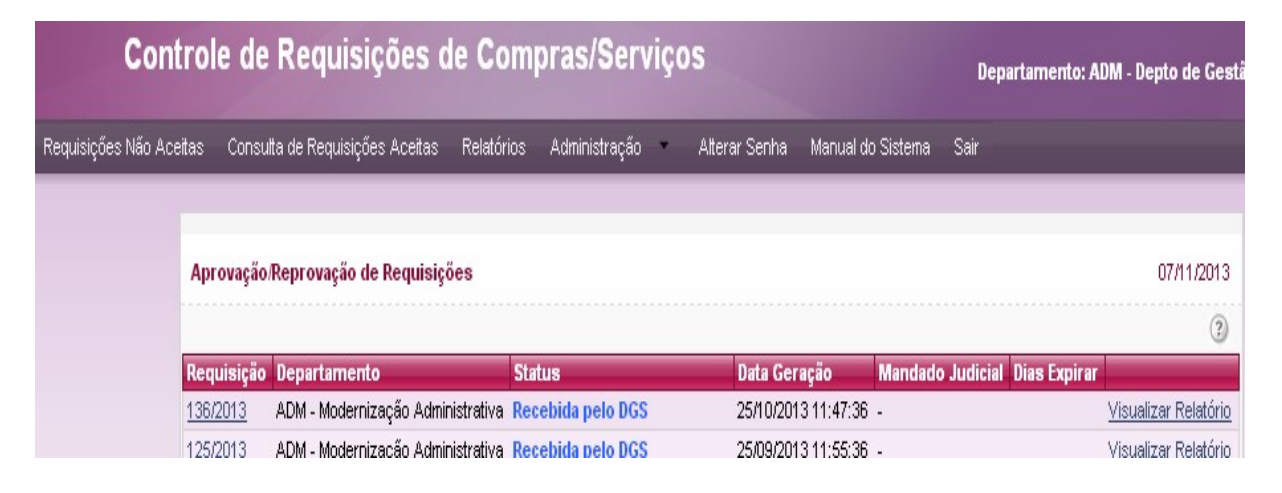

## **10.1. REQUISIÇÕES NÃO ACEITAS**

Requisições pendentes de aceitação ou reprovação, para aceitar ou reprovar uma requisição pendente, clique no Menu Requisições Não Aceitas, no número da requisição e no botão aceitar ou reprovar, conforme o caso. (Figura 17)

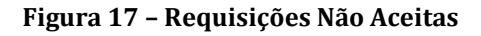

| Consulta de P        | lequisições                             |                | /                                       |                              |                    | 07/11/2013             |
|----------------------|-----------------------------------------|----------------|-----------------------------------------|------------------------------|--------------------|------------------------|
| Impressão            |                                         |                | Aceitar Reprovar                        |                              |                    | Retornar               |
| Requisição           |                                         |                |                                         |                              |                    |                        |
| Número<br>136/2013 S | Secretaria<br>ecretaria Muncipal de Adm | ninistração Al | Departamento<br>DM - Modernização Admin | Data Er<br>istrativa 25/10/2 | nvio<br>2013 Receb | Status<br>ida pelo DGS |
|                      |                                         |                |                                         |                              |                    |                        |
| <b>¤Histórico</b>    |                                         |                |                                         |                              |                    |                        |
| ¤ Histórico          | Status                                  | Usuário        | Departamento                            | Data Evento                  | Comentário         |                        |

# **10.2. CONSULTA DE REQUISIÇÕES ACEITAS**

Requisições aceitas ou aprovadas pelo DGS, para visualizar detalhes da requisição, clique no Menu Consulta de Requisições Aceitas, número e ano da requisição. (Figuras 18).

Figura 18 - Requisições Aceitas

|                        | Controle de Requisições de Compras/Serviços |                        |                         |               |                      | Departamento: ADM  | /l - Depto de Gestão de |
|------------------------|---------------------------------------------|------------------------|-------------------------|---------------|----------------------|--------------------|-------------------------|
| Requisições            | Não Aceitas Consulta de Requisiçõe          | es Aceitas Relatórios  | Administração           | Alterar Senha | Manual do Sistema    | Sair               |                         |
| Consulta d<br>Pesquisa | le Requisições                              |                        |                         | Impressão     |                      |                    | Requisição 💌            |
| Requisição             | Secretaria                                  | Departamento           | Objeto                  | Valor Estimad | o Modalidade         | Licitação Processo | Situação Status         |
| 139/2013               | Secretaria Municipal da Saúde               | SAÚDE - Administração  | 345345345               | ;             |                      | 10/2013            | Finalizada              |
| 138/2013               | Secretaria Muncipal de Administração        | ADM - Modernização Adm | ninistrativa            |               |                      |                    | Finalizada              |
| 128/2013               | Secretaria Muncipal de Administração        | ADM - Modernização Adm | ninistrativa dgs        |               | Concorrência Pública | 12/2013            | Finalizada              |
| 124/2013               | Secretaria Muncipal de Administração        | ADM - Modernização Adm | ninistrativa objeto dgs |               | Pregão - Eletronico  | 12345/2013         | Aceita pelo             |

#### **10.2.1. PUBLICAR COTAÇÃO OFICIAL**

Depois que a Requisição for aceita é preciso publicar oficialmente a cotação. Para isso clique no Menu de Requisições Aceitas, no número e ano da Requisição e no botão Publicar Cotação Oficial.(figura 19)

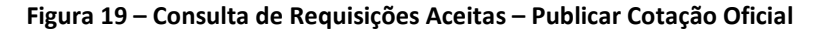

| Cadastro de Requi    | silçöes                                       |                       |                   |                               |                     |                                 |
|----------------------|-----------------------------------------------|-----------------------|-------------------|-------------------------------|---------------------|---------------------------------|
|                      | > > Publicar                                  | Cotação Oficial 📕 Fin | alizar Requisição | Anexos                        | Cancelar Requisição | Visualizar Requisição           |
| ■Requisição          |                                               |                       |                   |                               |                     |                                 |
| Número *<br>140/2013 | Secretaria *<br>Secretaria Municipal da Saúde |                       | Dep<br>SAÚ        | artamento *<br>JDE - Administ | ração               | <b>Data Envio</b><br>11/11/2013 |
| - Detalhes           |                                               |                       |                   |                               |                     |                                 |
| Objeto *             |                                               |                       |                   |                               | Valor E             | stimado                         |
|                      |                                               |                       |                   |                               |                     |                                 |
| Descrição *          |                                               |                       |                   |                               |                     |                                 |
| teste-saude          |                                               |                       |                   |                               |                     |                                 |

#### **10.2.2. LIBERAR FIM DA COTAÇÃO OFICIAL**

Depois de um período mínimo de Publicação é preciso Liberar o fim da Cotação Oficial, para isso clique no botão Liberar Fim da Cotação Oficial. (Figura 20)

Figura 20 – Consulta de Requisições Aceitas – Liberar Fim da Cotação Oficial

|                      | ▶ ► Imprimir                                 | Liberar Fim da Cotação Oficial 💉 | Finalizar Requisição                                    | Anexos | Cancelar Requisição |  |  |
|----------------------|----------------------------------------------|----------------------------------|---------------------------------------------------------|--------|---------------------|--|--|
| ∃Requisição          |                                              |                                  |                                                         |        |                     |  |  |
| Número *<br>136/2013 | Secretaria *<br>Secretaria Muncipal de Admin | istração                         | ção Departamento *<br>ADM - Modernização Administrativa |        |                     |  |  |
| - Detaihes           |                                              |                                  |                                                         |        |                     |  |  |
| Objeto *             |                                              |                                  |                                                         |        | Valor Est           |  |  |
| teste                |                                              |                                  |                                                         |        |                     |  |  |
| Descrição *          |                                              |                                  |                                                         |        |                     |  |  |
| teste 123            |                                              |                                  |                                                         |        |                     |  |  |

#### **10.2.3. FINALIZAR REQUISIÇÃO**

Terminado os trâmites da Requisição e todos os seus procedimentos, é necessário finalizar a requisição, para isso clique no botão Finalizar Requisição. (Figura 21)

Figura 21 – Consulta de Requisições Aceitas – Finalizar Requisição

| - Requisição         |                                                      |                                                     |                          |
|----------------------|------------------------------------------------------|-----------------------------------------------------|--------------------------|
| Número *<br>136/2013 | Secretaria *<br>Secretaria Muncipal de Administração | Departamento *<br>ADM - Modernização Administrativa | Data Envio<br>25/10/2013 |
| - Detalhes           |                                                      |                                                     |                          |
| Objeto *             |                                                      | Valor E                                             | stimado                  |
| teste                |                                                      |                                                     |                          |
| Descrição *          |                                                      |                                                     |                          |
| teste 123            |                                                      |                                                     |                          |

## **10.3. RELATÓRIOS**

Visualiza os Relatórios das Requisições efetuadas pelos Departamentos. Para visualizar clique no Menu Relatórios e escolha uma das opções de busca, Simples ou por Status, preenchendo alguns dos campos e clique em pesquisar. Para imprimir clique no botão Impressão. (Figura 22).

| Figura | 22 – | Re | lató | rios |
|--------|------|----|------|------|
|--------|------|----|------|------|

| Relatório de Re | quisições                            | 07/11/2013   |
|-----------------|--------------------------------------|--------------|
| Busca Simple    | s                                    |              |
| Secretaria      | Secretaria Muncipal de Administração | ~            |
| Departamento    | ADM - Modernização Administrativa    | ~            |
| Descrição       | 123                                  |              |
| Data Envio      | Exatamente igual 💌                   | (dd/mm/aaaa) |
| Busca por St    | atus                                 |              |
| Material/Servi  | co comprado? Status / Mo             | dalidade     |

#### **10.4. ADMINISTRAÇÃO**

Menu de configurações do Cadastro de Secretarias e Departamentos, Cadastro de Usuários, Cadastro de Modalidades, Histórico de Ações – Consulta de Logs, Configurações do Grupo e Configurações de Cotações. Para qualquer uma das opções, clicar no Menu Administração e em seguida nos Submenus. (Figura 23)

| Figura 2 | 23 - | Admin | istração |
|----------|------|-------|----------|
|----------|------|-------|----------|

| Requisi | ções Não Aceitas Consulta de Requisições Aceitas     | Relatório | os | Administração                 | ∽Aîterar Senha — Manual do   | Sistema Sair                   |
|---------|------------------------------------------------------|-----------|----|-------------------------------|------------------------------|--------------------------------|
|         |                                                      |           |    | Cadastro de Secre             | atarias e Departamentos      |                                |
| Cadas   | tro de Secretarias                                   |           |    | Usuários<br>Cadastro de Modal | idades                       |                                |
|         | Secretaria                                           | Ativo     |    | Historico de Ações            |                              | Departamento Aprovador         |
| Û 🍫     | Gabinete do Prefeito                                 | Sim       | *  | Configurações do              | Grupo<br>Cataca no           | Sem Departamento Aprovador 💌   |
| Û 🍫     | Secretaria Muncipal de Administração                 | Sim       | ~  | Administração                 | InclumEdidar Departamentos   | Sem Departamento Aprovador     |
| û 🍫     | Secretaria Municipal da Educação                     | Sim       | ~  | Educação                      | Incluir/Edidar Departamentos | Sem Departamento Aprovador     |
| û 🤣     | Secretaria Municipal da Fazenda                      | Sim       | ~  | Fazenda                       | Incluir/Edidar Departamentos | Sem Departamento Aprovador     |
| û 🍫     | Secretaria Municipal da Habitação                    | Sim       | ~  | Habitação                     | Incluir/Edidar Departamentos | Sem Departamento Aprovador 💌   |
| û 🍫     | Secretaria Municipal da Saúde                        | Sim       | ~  | Saúde                         | Incluir/Edidar Departamentos | SAÚDE - Administração em Saúde |
| û 🤧     | Secretaria Municipal da Segurança Pública            | Sim       | ~  | Segurança Pública             | Incluir/Edidar Departamentos | Sem Departamento Aprovador 💌   |
| û 🤣     | Secretaria Municipal de Agricultura e Abastecimentos | Sim       | ~  | Agricultura                   | Incluir/Edidar Departamentos | Sem Departamento Aprovador 💙   |
| 8 🍫     | Secretaria Municipal de Assuntos Jurídicos           | Sim       | ~  | Assuntos Jurídicos            | Incluir/Edidar Departamentos | Sem Departamento Aprovador 💌   |
| û 🤧     | Secretaria Municipal de Comunicações                 | Sim       | ~  | Comunicações                  | Incluir/Edidar Departamentos | COM - Comunicação Social 🛛 💌   |
|         |                                                      |           |    |                               | Novo                         |                                |

## 11. MENUS DE ACESSO – PLANEJAMENTO ORÇAMENTÁRIO

Menu de acesso para Aprovação ou Reprovação de uma Requisição. Para acessar a Requisição, clique no número e ano da Requisição. (Figura 24)

| Requisições Pendentes | Consulta de     | Requisições Requisições Aborta    | das Alterar Senha Manual do Sister | na Sair      | _                | _                 |            |
|-----------------------|-----------------|-----------------------------------|------------------------------------|--------------|------------------|-------------------|------------|
|                       |                 |                                   |                                    |              |                  |                   |            |
|                       | Aprovação       | Reprovação de Requisições         |                                    |              |                  |                   | 08/11/2013 |
|                       | Requisição      | Jepartamento                      | Status                             | Mandado Jud. | Data Envio       |                   | Relatório  |
|                       | 133/2013        | SAÚDE - Administração             | Aprovação orçamentária pendente    | Não          | 27/09/2013 15:09 | Editar Requisição | TOP        |
|                       | <u>132/2013</u> | SAÚDE - Administração em Saúde    | Aprovação orçamentária pendente    | Não          | 27/09/2013 15:00 | Editar Requisição |            |
|                       | 131/2013        | SAÚDE - Administração             | Aprovação orçamentária pendente    | Não          | 27/09/2013 14:42 | Editar Requisição | 100        |
|                       | 80/2013         | SAÚDE - Administração             | Aprovação orçamentária pendente    | Sim          | 27/09/2013 12:18 | Editar Requisição | FOR        |
|                       | <u>126/2013</u> | ADM - Modernização Administrativa | Aprovação orçamentária pendente    | -            | 25/09/2013 16:17 | Editar Requisição |            |
|                       | 72/2013         | SAÚDE - Administração em Saúde    | Aprovação orçamentária pendente    | Sim          | 20/03/2013 11:23 | Editar Requisição | (FOR       |
|                       | <u>67/2013</u>  | SAÚDE - Administração em Saúde    | Aprovação orçamentária pendente    | Sim          | 19/03/2013 17:20 | Editar Requisição |            |
|                       |                 |                                   | [1 a 7 de 7]                       |              | lr para          | 1 Visualizar      | 10 💌       |

Figura 24 - Menus de Acesso - Planejamento Orçamentário

## **11.1. REQUISIÇÕES PENDENTES**

Para visualizar uma Requisição Pendente, clique no Menu Requisições Pendentes e no link Editar Requisições. É possível alterar e/ ou incluir dados nos campos necessário, Visualizar Relatório, Aceitar e Reprovar, para isso clique nos botões conforme indicado na figura 24.

|                      |                       |         | Visualizar Relató |         | 1                         |
|----------------------|-----------------------|---------|-------------------|---------|---------------------------|
| Requisição           | Termo de Referência   | Trâmite | Anexos            |         |                           |
| bjeto                |                       |         |                   |         |                           |
| <b>Objeto</b><br>obj | Código do Objeto      |         | Ficha             | Despesa | Código da Aplicação       |
| Funcional            |                       |         | Programática      |         | Econômica                 |
| Função               | Subfunção             |         | Programa          | Ação    | Econômica                 |
| Pré-Reserva / V      | /alor de Referência * |         |                   |         | Mandado Judicial *<br>Não |

#### Figura 24 - Requisições Pendentes - Edição da Requisição

## **11.2. REQUISIÇÕES ABORTADAS**

São Requisições expiradas ou Canceladas pelo DGS (pode ser em cumprimento de um Mandato Judicial ou por outro motivo descrito em comentário). Para visualizar uma Requisição Abortada, clique no Menu Requisições Abortadas e no número da Requisição. Esta Requisição está disponível para impressão e visualização do Relatório.(Figura 25)

#### Figura 25 - Requisições Abortadas

| Contro                | ole de Requisições de                                                       | A página em 10.0.0.75:86 diz:<br>Atenção: esta requisição é para cumprimento de u | X<br>Departamen                                                 |
|-----------------------|-----------------------------------------------------------------------------|-----------------------------------------------------------------------------------|-----------------------------------------------------------------|
| Requisições Pendentes | Consulta de Requisições Requisiçõe Requisições Ab                           | Judicial!                                                                         | <b>OK</b><br>08/11/2013                                         |
|                       | Consulta de Requisiçõe                                                      | 5                                                                                 | 08/11/2013<br>Sair                                              |
|                       | Requisição<br>Secretaria<br>Número Secretaria<br>86/2013 Municipal<br>Saúde | a Departamento<br>da SAÚDE - Administração em Saúde                               | Data Envio Status<br>01/04/2013 Cancelada pelo DGS              |
|                       | ☐ Histórico<br>Status<br>Cancelada pelo DGS                                 | Usuário Departamento<br>ADM - Depto de Gestão de Si                               | Data Evento Comentário<br>uprimentos 01/04/2013 15:57 gwegwegwe |

## **11.3. CONSULTAS DE REQUISIÇÕES ACEITAS**

Depois que a Requisição for aceita é preciso publicar oficialmente a cotação. Para isso clique no Menu de Requisições Aceitas, no número e ano da Requisição e no botão Publicar Cotação Oficial.(figura 26)

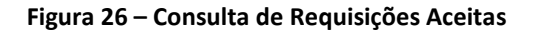

| Cadastro de Requis                                                                     | ilções   |                          | /                                       |        |                     |                          |
|----------------------------------------------------------------------------------------|----------|--------------------------|-----------------------------------------|--------|---------------------|--------------------------|
|                                                                                        | Imprimir | Publicar Cotação Oficial | Finalizar Requisição                    | Anexos | Cancelar Requisição | Visualizar Requisição    |
| Requisição                                                                             |          |                          |                                         |        |                     |                          |
| Número *         Secretaria *           140/2013         Secretaria Municipal da Saúde |          | a Saúde                  | Departamento *<br>SAÚDE - Administração |        |                     | Data Envio<br>11/11/2013 |
| - Detaihes                                                                             |          |                          |                                         |        |                     |                          |
| Objeto *                                                                               |          |                          |                                         |        | Valor E             | stimado                  |
| Descrição *                                                                            |          |                          |                                         |        |                     |                          |
| teste-saude                                                                            |          |                          |                                         |        |                     |                          |

## 12. TELAS DE ACESSO - SAÚDE

As Telas de Acesso aos Menus são os mesmos, porém foram incluídos alguns Botões específicos e comandos necessários para a Área da Saúde, detalharemos a seguir.

## 12.1. DIAGRAMA DOS TRÂMITES DA REQUISIÇÃO - SAÚDE

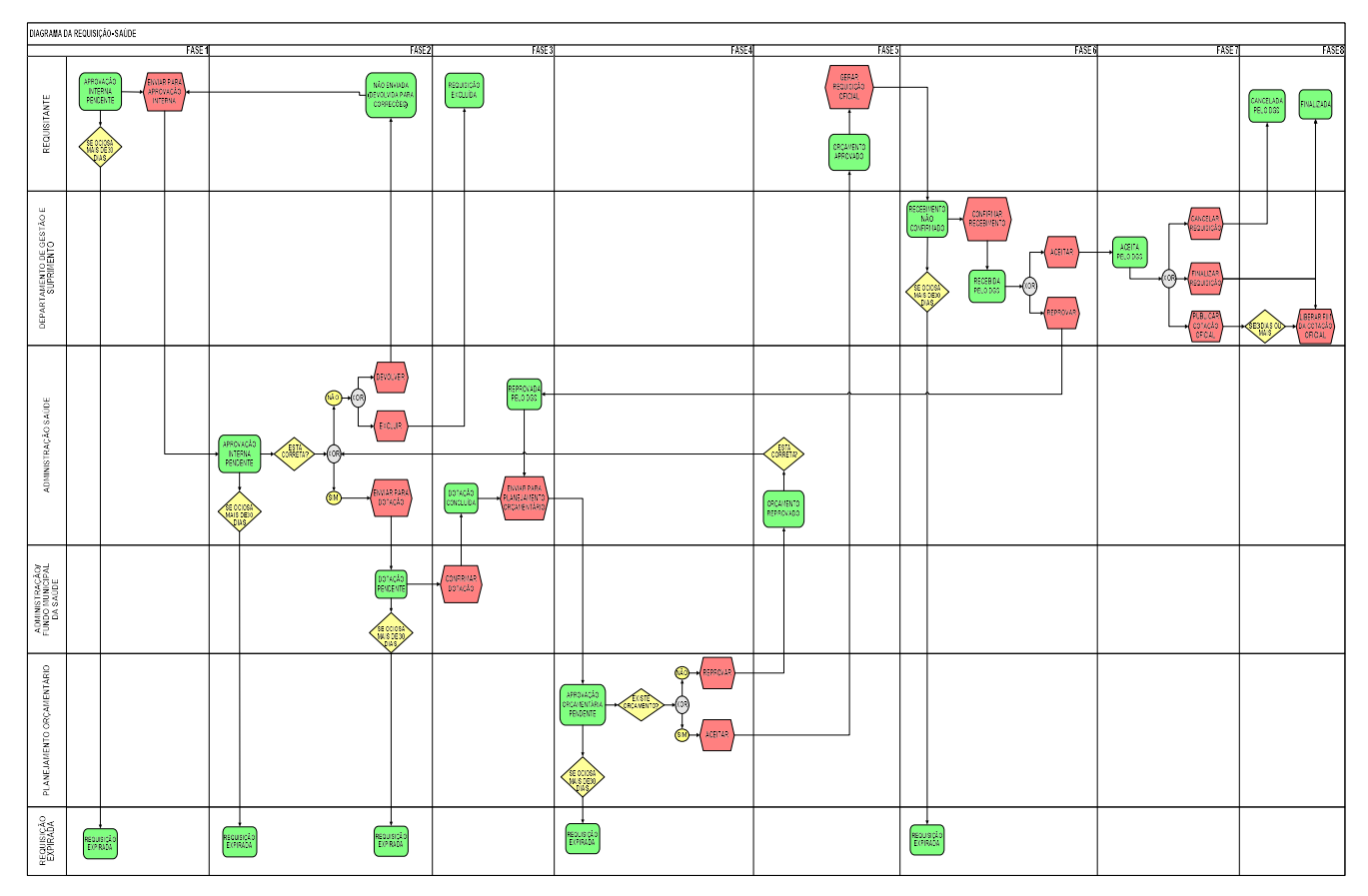

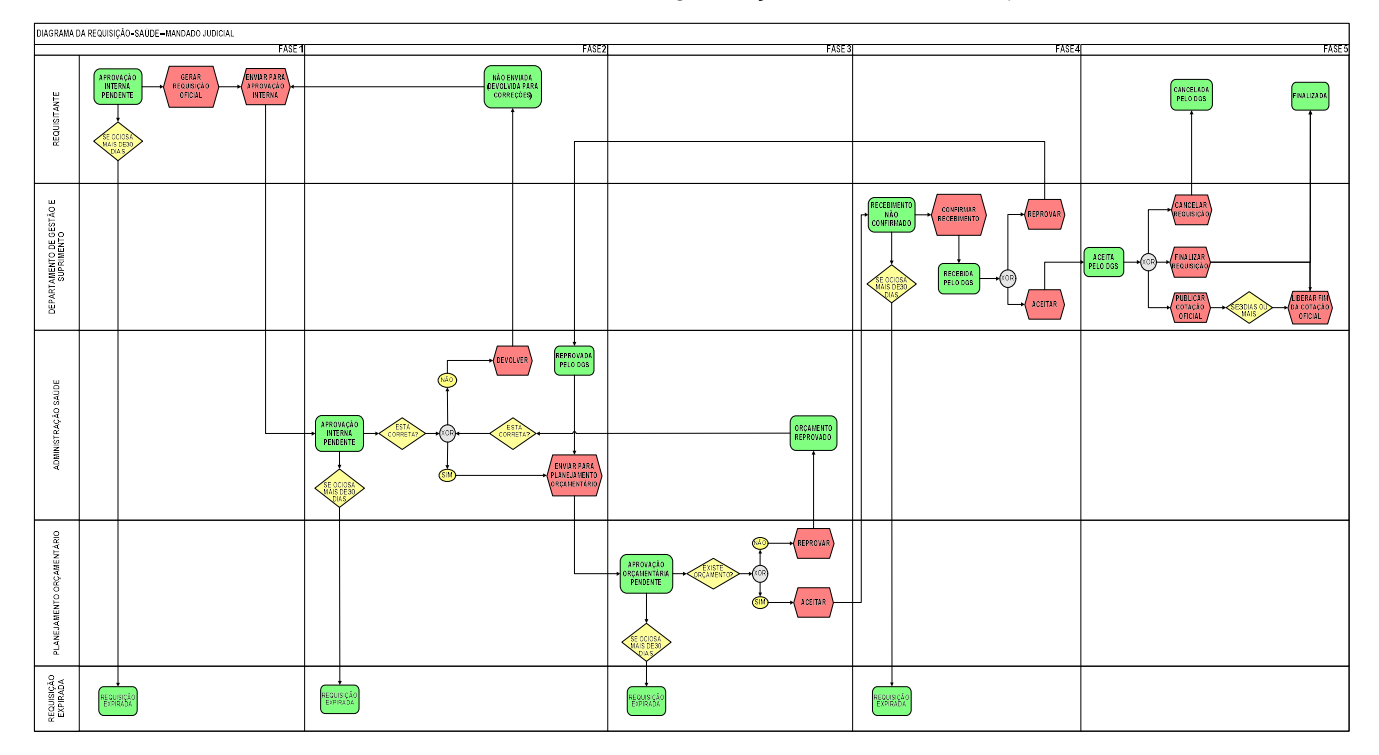

## 12.2. DIAGRAMA DOS TRÂMITES DA REQUISIÇÃO - Mandado Judicial

## 12.3. BOTÕES – ADMINISTRAÇÃO SAÚDE

Para o requisitante foram adicionados os botões **Publicar Cotação Prévia** e **Enviar para Aprovação Interna**, para a Administração adicionamos os botões **Consulta Requisições Não Aceitas, Enviar Para Dotação, Devolver, Requisições Pendentes** e **Confirmar Dotação.** Segue alguns exemplos desses botões.

#### 12.3.1. PUBLICAR COTAÇÃO PRÉVIA

Publica no site a Cotação Prévia referente a requisição de compras ou serviços.Para publicar, clique no botão Publicar Cotação Prévia. (Figura 27).

|                  | Publicar Cotação Prévia 🍂        | Excluir Requisição     | Cadastrar Aprovações      | Visualizar Relatório     | Enviar para Aprova        | ação Interna  | ncluir Anexos |
|------------------|----------------------------------|------------------------|---------------------------|--------------------------|---------------------------|---------------|---------------|
| Requisição       | Termo de Referência              | Trâmite A              | Inexos                    |                          |                           |               |               |
| Objeto           |                                  |                        |                           |                          |                           |               |               |
| Objeto           |                                  |                        |                           | h                        | Código do Objeto          | Ficha Despes  | a Código da   |
| Funcional        |                                  |                        | Programática              |                          | Econô                     | mica          | Fonte         |
| Função           | Subfunção                        |                        | Programa                  | Ação                     | Econo                     | ômica<br>③    | Fonte         |
| Pré-Reserva      | / Valor de Referência *          |                        |                           |                          | Mandado Judici<br>Não 💌   | al *          |               |
|                  |                                  |                        | S                         | alvar                    |                           |               |               |
| importante: Para | i requisições com mais de uma di | otaçao orçamentária, d | eixe os campos de dotação | em branco e use um anexo | ) para especificiar todas | s as dotações |               |

#### Figura 27 - Tela de acesso - ADM-Saúde

#### 12.3.2. ENVIAR PARA APROVAÇÃO INTERNA

Envia a requisição compras.ou servicos para a Aprovação Interna. Para enviar clique no botão Enviar para Aprovação Interna. (figura 28)

|                 | Excluir Requisição                | Cadastrar A | \provações | Visualizar Relatório | Enviar para Ap | rovação Interna 🜌     | Incluir Anexos |  |
|-----------------|-----------------------------------|-------------|------------|----------------------|----------------|-----------------------|----------------|--|
| Requisição      | Termo de Referência               | Trâmite     | Anexos     |                      |                |                       |                |  |
| Objeto          |                                   |             |            |                      |                |                       |                |  |
| Objeto          |                                   |             |            |                      |                | Código do Objeto      | Ficha Despes   |  |
| teste-saude     |                                   |             |            |                      |                |                       |                |  |
|                 |                                   |             |            |                      | 1.             |                       |                |  |
| Funcional       |                                   |             | Program    | nática               |                | Ecor                  | nômica         |  |
| Função          | Subfunção                         |             | Program    | na                   | Ação Econômica |                       |                |  |
| Pré-Reserva / \ | /alor de Referência *<br>100,00 ? |             |            |                      |                | Mandado Judi<br>Não 💌 | cial *         |  |
|                 |                                   |             |            |                      | 1              |                       |                |  |

Importante: Para requisições com mais de uma dotação orçamentária, deixe os campos de dotação em branco e use um anexo para especificiar todas as dotações

## 12.3.3. CONSULTA REQUISIÇÕES NÃO ACEITAS - ADM - SAÚDE

Para visualizar a requisição não aceita clique no número e ano da requisição. (figura 29)

| Consulta        | de Requisições Não Aceitas     |                                     |                                 |                              |                       |                     |
|-----------------|--------------------------------|-------------------------------------|---------------------------------|------------------------------|-----------------------|---------------------|
| Requisiçã       | 🗘 Departamento 🗢               | Objeto                              | Status 🗢                        | Publicação Cotação<br>Prévia | Mandado 🗘<br>Judicial | Dias Até<br>expirar |
| <u>140/2013</u> | SAÚDE - Administração          | teste-saude                         | Aprovação interna pendente      | 11/11/2013 11:30:58          | Não                   | 30 dia(s)           |
| 135/2013        | SAÚDE - Administração em Saúde | cdffsd                              | Dotação concluída               | 07/10/2013 15:05:37          | Não                   | 30 dia(s)           |
| 134/2013        | SAÚDE - Administração          | dada                                | Aprovação interna pendente      | 07/10/2013 15:01:37          | Não                   | -5 dia(s)           |
| 133/2013        | SAÚDE - Administração          | obj                                 | Aprovação orçamentária pendente | -                            | Não                   |                     |
| 132/2013        | SAÚDE - Administração em Saúde | criada aprovador                    | Aprovação orçamentária pendente | 27/09/2013 14:46:10          | Não                   |                     |
| 131/2013        | SAÚDE - Administração          | #                                   | Aprovação orçamentária pendente | 27/09/2013 14:27:49          | Não                   |                     |
| <u>129/2013</u> | SAÚDE - Administração em Saúde | 23423 4234 23423 2342 d as asdasd a | Não Enviada                     | 27/09/2013 09:06:48          | -                     | -15 dia(s)          |
| <u>127/2013</u> | SAÚDE - Administração          | 234                                 | Reprovada pelo DGS              | Não aplicável                | Sim                   | -18 dia(s)          |
| 119/2013        | SAÚDE - Administração          |                                     | Dotação pendente                | -                            | Não                   | -152 dia(s)         |
| 98/2013         | SAÚDE - Administração em Saúde |                                     | Reprovada pelo DGS              | -                            | Não                   | -19 dia(s)          |
|                 |                                |                                     | [1 a 10 de 34]                  |                              | lr para               | 1 Visuali:          |

Figura 29 – ADM-Saúde – Consultas Requisições Não Aceitas

## 12.3.4. ADMINISTRAÇÃO SAÚDE - ENVIAR PARA DOTAÇÃO/ DEVOLVER

Se a requisição estiver completa e correta clique no botão Enviar para Dotação para dar continuidade na aprovação, senão, clique no botão Devolver, para que o requisitante corrija e/ ou complete se necessário. (figura 30)

|                            | Excluir Requisição        | Cadastrar Aprovações | Visualizar Relatório      | Enviar para Dotação 🇳 | Devolver                | ncluir Anexos |        |
|----------------------------|---------------------------|----------------------|---------------------------|-----------------------|-------------------------|---------------|--------|
| Requisição                 | Termo de Referência       | Trâmite Anexo        | s                         |                       |                         |               |        |
| Objeto                     |                           |                      |                           |                       |                         |               |        |
| Objeto                     |                           |                      |                           | Cóc                   | ligo do Objeto          | Ficha Despesa | Código |
| teste-saude                |                           |                      | na na <b>na n</b> a na na |                       |                         |               |        |
| Funcional                  |                           | Prog                 | ramàtica                  |                       | Econon                  | nica          | Fonte  |
| Função                     | Subfunção                 | Prog                 | rama                      | Ação                  | Econôr                  | mica<br>②     | Fonte  |
| Pré-Reserva / Valor<br>100 | de Referência *<br>),00 ? |                      |                           | 1                     | Mandado Judicial<br>Vão | *             |        |
|                            |                           |                      | Salva                     | r                     |                         |               |        |
|                            |                           |                      |                           |                       |                         |               |        |

#### 12.3.5. ADMINISTRAÇÃO SAÚDE - REQUISIÇÕES PENDENTES

Para visualizar a requisição não aceita clique no número e ano da requisição. (figura 31)

Figura 31 - ADM-Saúde - Requisições Pendentes

| Consulta de Requisições | Requisições Pendentes | Requisições | Abortadas Alterar    | Senha Manual do Sis | tema Sair  |       |            |           |
|-------------------------|-----------------------|-------------|----------------------|---------------------|------------|-------|------------|-----------|
|                         |                       |             |                      |                     |            |       |            |           |
|                         |                       | Requisiçõe  | s Pendentes          |                     |            |       | 11         | /11/2013  |
|                         |                       | Requisição  | Departamento         | Status              | Data Envio |       |            |           |
|                         |                       | 140/2013    | SAÚDE - Administraçã | o Dotação pendente  | 11/11/2013 | 12:36 | Visualizar | Relatório |
|                         |                       | 119/2013    | SAÚDE - Administraçã | io Dotação pendente | 13/05/2013 | 14:33 | Visualizar | Relatório |
|                         |                       |             |                      | [1 a 2 de 2]        | Ir para 1  | Vi    | sualizar   | 10 💌      |

#### 12.3.6. ADMINISTRAÇÃO SAÚDE - REQUISIÇÕES PENDENTES - Confirmar Dotação

Para confirmar a dotação referente a requisição pendente, clique no botão **Confirmar Dotação.** (figura 32)

| Figura 32 - ADM-Saúde - | · Confirmar | Dotação |
|-------------------------|-------------|---------|
|-------------------------|-------------|---------|

|                               |                                |               | Visualizar Relatório     | 🛛 Confirmar Dotação 🖋     | Incluir Anexos     |                            |       |
|-------------------------------|--------------------------------|---------------|--------------------------|---------------------------|--------------------|----------------------------|-------|
| Requisição                    | Termo de Referência            | Trâmite       | Anexos                   |                           |                    |                            |       |
| Objeto                        |                                |               |                          |                           |                    |                            |       |
| Objeto<br>teste-saude         | Código do                      | Objeto        |                          | Ficha Despesa             |                    | Código da Aplicação        |       |
| Funcional                     |                                |               | Programática             |                           |                    | Econômica                  | Fonte |
| Função                        | Subfunção                      |               | Programa                 | Ação                      |                    | Econômica                  | Fonte |
| Pré-Reserva / \<br>100,00 (?) | /alor de Referência *          |               |                          |                           | Mand<br>Não        | lado Judicial *            |       |
|                               |                                |               |                          | Salvar                    |                    |                            |       |
| Importante: Para re           | equisições com mais de uma dot | ação orçament | ária, deixe os campos de | e dotação em branco e use | um anexo para espe | cificiar todas as dotações |       |

## **13.SUPORTE TÉCNICO**

O Sistema de Controle de Requisição de Compras/ Serviços foi desenvolvido pelo Departamento de Modernização Administrativa no setor de Tecnologia da Informação da Prefeitura Municipal de Limeira.

Caso note algum comportamento diferente do que foi descrito nesse manual, entre em contato com o DPMA - TI via e-mail: <a href="mailto:adm.dpma@limeira.sp.gov.br">adm.dpma@limeira.sp.gov.br</a>